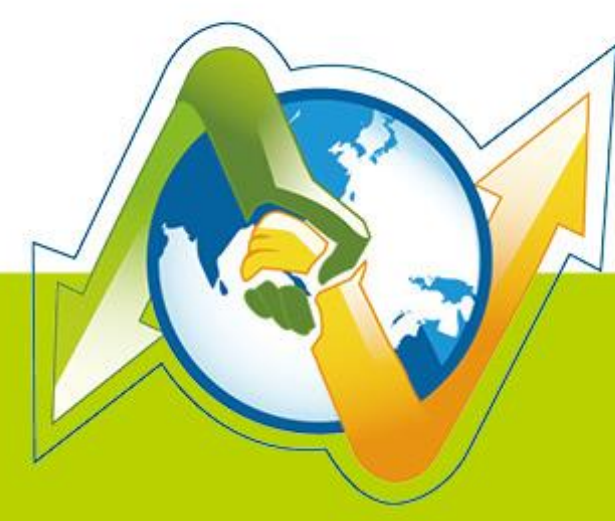

# N- Partner N-REPORTER

WMI syslog management of Windows AD Server V 1.1.2 (English)

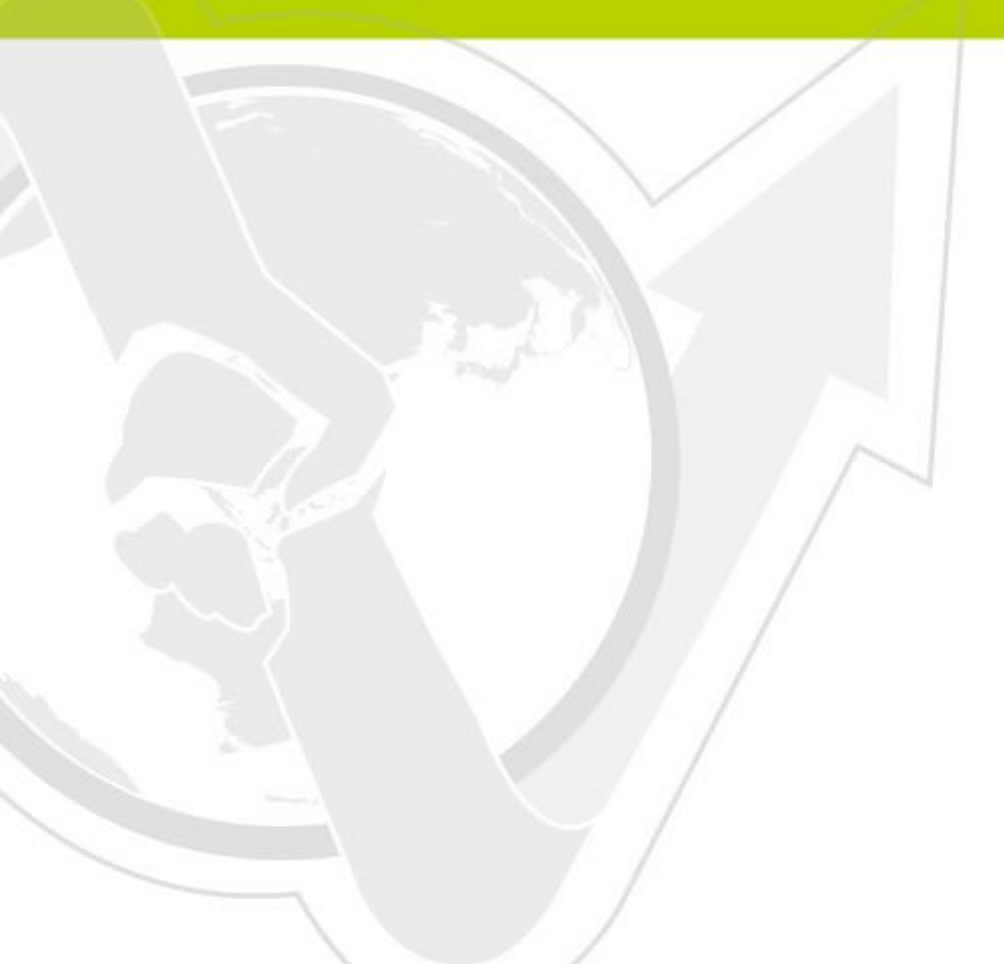

### Preface

This document introduces how to use WMI to manage the syslog of Windows AD Server for N-Reporter.

#### Contents :

| 1.Configuration of WMI in Windows AD Server               | 2  |
|-----------------------------------------------------------|----|
| 1-1 Configuration of WMI in Windows 2003 AD Server        | 2  |
| 1-1-1 Add a new WMI remote login user to Active Directory | 2  |
| 1-1-2 Windows 2003 AD Server Audit Configuration          | 7  |
| 1-1-3 Windows 2003 AD Server Firewall configuration       | 7  |
| 1-2 Windows 2008 AD Server Configuration                  | 10 |
| 1-2-1 Add new WMI Remote login Domain User                | 10 |
| 1-2-2 Windows 2008 AD Server Audit Configuration          | 15 |
| 1-3 Windows 2012 AD Server Configuration                  | 15 |
| 1-3-1 Add new WMI Remote login Domain User                | 15 |
| 1-3-2 Windows 2012 AD Server Audit Configuration          | 20 |
| 2. Add Windows AD Server WMI Device on N-Reporter         | 21 |
| 2-1 Add Windows AD Server WMI device                      | 21 |
| 2-2 Setting NTP Server                                    | 24 |
| Contact                                                   | 25 |

# 1.Configuration of WMI in Windows AD Server

### 1-1 Configuration of WMI in Windows 2003 AD Server

#### 1-1-1 Add a new WMI remote login user to Active Directory

Logon Windows AD server by administrator. Then click [Start / All Programs /

Administrative Tools / Active Directory Users and Computers].

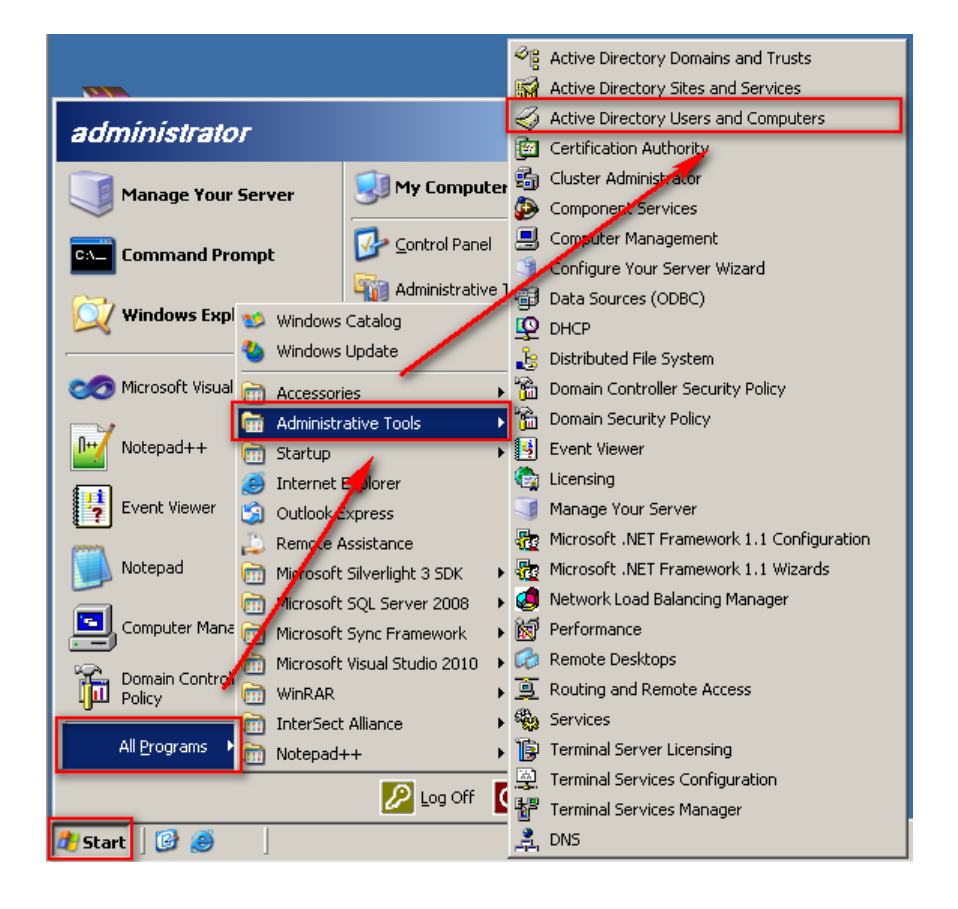

Click forest root domain. It is win2k3eng.local in this example. Right click [Users] and left

click [New => User].

| Kara Active Directory Users and Computers            |                   |                              |     |
|------------------------------------------------------|-------------------|------------------------------|-----|
| G Eile Action View Window Help                       |                   |                              | _B× |
|                                                      | 7 📆 🛍 💎 🍕 🕯       | <u>s</u> i                   |     |
| Active Directory Users and Computer Users 23 objects |                   | -                            |     |
| E Saved Oueries                                      |                   |                              |     |
| Name Name                                            | Туре              | Description                  |     |
| 🗄 👘 Builtin                                          | User              | Built-in account for admini  |     |
| 🕀 🧰 Computers                                        | Security Group    | Members of this group are    |     |
| 🗄 🤕 Domain Controllers 🛛 🕺 💯 DHCP Administrators     | Security Group    | Members who have admini      |     |
| EoreignSecurityPrincipals                            | Security Group    | Members who have view        |     |
| User User                                            | Security Group    | DNS Administrators Group     |     |
| Delegate Control hsUpdateProxy                       | Security Group    | DNS clients who are permi    |     |
| Final pmain Admins                                   | Security Group    | Designated administrators    |     |
| New Computer                                         | curity Group      | All workstations and serve   |     |
| All Tasks Contact                                    | curity Group      | All domain controllers in th |     |
| Group                                                | curity Group      | All domain guests            |     |
| View InetOraPerson                                   | curity Group      | All domain users             |     |
| New Window from Here                                 | lias curity Group | Designated administrators    |     |
| Refresh Printer                                      | curity Group      | Members in this group can    |     |
| Export List                                          | er                | Built-in account for guest   |     |
| Shared Folder                                        | curity Group      |                              |     |
| Properties pippervicesgroup                          | Security Group    | Group for the Help and Su    |     |
| Help                                                 | User              |                              |     |
| AS and IAS Server:                                   | s Security Group  | Servers in this group can    |     |
| Schema Admins                                        | Security Group    | Designated administrators    |     |
| 50 SUPPORT_388945a0                                  | ) User            | This is a vendor's account   |     |
| TelnetClients                                        | Security Group    | Members of this group ha     |     |
| 🖸 🕵 user1                                            | User              |                              |     |
| ▼                                                    | 1 User            |                              |     |
| Creates a new item in this container.                |                   |                              |     |

Type the Last name "npartner" and type User logon name as "npartner", then click [Next].

| New Object - User                         | <u>×</u>                             |
|-------------------------------------------|--------------------------------------|
| Create in: win2k3eng                      | local/Users                          |
| <u>F</u> irst name:                       |                                      |
| Last name: npartner                       |                                      |
| Full name: npartner                       | 1                                    |
| User logon name:<br>npartner              | @win2k3eng.local                     |
| User logon name (pre- <u>W</u> indows 200 | 10):                                 |
| JWIN2K3ENG\                               | npartner                             |
|                                           | < <u>B</u> ack <u>N</u> ext > Cancel |

Check [Password never expires] after fill in the password. Click [Next] =>[Finish].

| New Object - User                                                                                                    |    |
|----------------------------------------------------------------------------------------------------|----|
| Create in: win2k3eng.local/Users                                                                                                    |    |
| Password:     ••••••       Confirm password:     ••••••                                                                                                    |    |
| <ul> <li>User <u>m</u>ust change password at new logon</li> <li>User cannot change password</li> <li>Password never expires</li> <li>Account is disabled</li> </ul> |    |
| < <u>B</u> ack <u>N</u> ext > Cancel                                                                                                    |    |
| New Object - User                                                                                                    | ×  |
| Create in: win2k3eng.local/Users                                                                                                    |    |
| When you click Finish, the following object will be created:                                                                                                    |    |
| Full name: npartner                                                                                                    |    |
| User logon name: npartner@win2k3eng.local                                                                                                    |    |
| The password never expires.                                                                                                    | -  |
|                                                                                                    |    |
| < <u>B</u> ack Finish Cance                                                                                                    | el |

Click [Users]. Right click "npartner", then click [Add to a group].

| Image: Solution of the second computer       Help         Image: Solution of the second computer       Image: Solution of the second computer       Image: Solution of the second computer         Image: Solution of the second computer       Image: Solution of the second computer       Image: Solution of the second computer       Image: Solution of the second computer         Image: Solution of the second computer       Image: Solution of the second computer       Image: Solution of the second computer       Image: Solution of the second computer         Image: Solution of the second computer       Image: Solution of the second computer       Image: Solution of the second computer       Image: Solution of the second computer         Image: Solution of the second computer       Image: Solution of the second computer       Image: Solution of the second computer       Image: Solution of the second computer         Image: Solution of the second computer       Image: Solution of the second computer       Image: Solution of the second computer       Image: Solution of the second computer         Image: Solution of the second computer       Image: Solution of the second computer       Image: Solution of the second computer       Image: Solution of the second computer         Image: Solution of the second computer       Image: Solution of the second computer       Image: Solution of the second computer       Image: Solution of the second computer         Image: Solution of the second computer       Image: Solution of the second computer <th></th>                                                                                                    |          |
|----------------------------------------------------------------------------------------------------|----------|
| ← →       E       Image: Computer of the second second se                                           | A        |
| Active Directory Users and Computer     Users 24 objects     Saved Queries     Win2k3eng.local     Queries     Queries | A        |
| Active Directory Users and Computer     Users     24 objects       Image: Saved Queries     Image: Saved Queries     Image: Saved Queries       Image: Saved Queries     Image: Saved Queries     Image: Saved Queries       Image: Saved Queries     Image: Saved Que                                                                                                    | A        |
| Name     Type     Description       Image: Solution win2k3eng.local     Image: Solution win2k3eng.local     Image: Solution win2k3eng.local       Image: Solution win2k3eng.local     Image: Solution win2k3eng.local     Image: Solution win2k3eng.local       Image: Solution win2k3eng.local     Image: Solution win2k3eng.local     Image: Solution win2k3eng.local       Image: Solution win2k3eng.local     Image: Solution win2k3eng.local     Image: Solution win2k3eng.local                                                                                                    | <u> </u> |
| 🛛 📅 🦳 Built-in account for admini                                                                                                    |          |
|                                                                                                    |          |
| 🗄 💼 Computers 🦉 Cert Publishers Security Group Members of this group are                                                                                                    |          |
| 🕀 😥 Domain Controllers 🛛 🙀 DHCP Administrators 🦳 Security Group Members who have admini                                                                                                    |          |
| ForeignSecurityPrincipals                                                                                                    |          |
| Users Security Group DNS Administrators Group                                                                                                    |          |
| Market Security Group DNS clients who are permi                                                                                                    |          |
| Security Group Designated administrators                                                                                                    |          |
| MDomain Computers Security Group All workstations and serve                                                                                                    |          |
| Benerale Cueste     Security Group All domain controllers in th                                                                                                    |          |
| Bergin Guests     Security Group All domain guests                                                                                                    |          |
| Security Group All dollarin users     Security Group Decignated administrators                                                                                                    |          |
| Cherce prise Administration Security Group Members in this group can                                                                                                    |          |
| Guest User Built-in account for quest                                                                                                    |          |
| Welleli ibrary Indaters Security Group                                                                                                    |          |
| Relin Bervices Group Security Group Group for the Help and Su                                                                                                    |          |
| G iris User                                                                                                    |          |
| npartner <u>liser</u>                                                                                                    |          |
| RAS and IAS Serve ⊆opy Servers in this group can                                                                                                    |          |
| Schema Admins Add to a group Designated administrators                                                                                                    |          |
| SUPPORT_388945. Disable Account This is a vendor's account                                                                                                    |          |
| TelnetClients Reset Password Members of this group ha                                                                                                    |          |
| ✓ Move                                                                                                    | -        |
| Disables the account for the current selection.                                                                                                    |          |
| Send Mail                                                                                                    |          |
| All Tas <u>k</u> s 🕨                                                                                                    |          |
| Cu <u>t</u>                                                                                                    |          |
| Delete                                                                                                    |          |
| Rena <u>m</u> e                                                                                                    |          |
| P <u>r</u> operties                                                                                                    |          |
|                                                                                                    |          |

Click [Advance/ Find Now/ Domain Admins/ OK], add the WMI remote user npartner into

the Domain Admins group.

| Select Group                                | <u>? ×</u>   | Select Group                                                                                    | <u>? ×</u>   |
|---------------------------------------------|--------------|-------------------------------------------------------------------------------------------------|--------------|
| Select this object type:                    |              | Select this object type:                                                                        |              |
| Group or Built-in security principal        | Object Types | Group or Built-in security principal                                                            | Object Types |
| From this location:                         |              | From this location:                                                                             |              |
| win2k3eng.local                             | Locations    | win2k3eng.local                                                                                 | Locations    |
| Enter the object name to select (examples): |              | Common Queries                                                                                  |              |
|                                             | Check Names  |                                                                                                 | Columns      |
|                                             |              | Name: Starts with                                                                               |              |
|                                             |              | Description: Starts with                                                                        | Find Now     |
| Advanced OK                                 | Cancel       | Disabled accounts                                                                               | Stop         |
|                                             | //.          | Non expiring password                                                                           |              |
|                                             |              |                                                                                                 |              |
|                                             |              | Days since last logon.                                                                          | ≫∕           |
|                                             |              |                                                                                                 |              |
|                                             |              |                                                                                                 | K Cancel     |
|                                             |              | Search results:                                                                                 |              |
|                                             |              | Name (RDN) Description In Folder                                                                | <u> </u>     |
|                                             |              | Account Uperators win2k3eng.local/bailtin<br>Win2k3eng.local/bailtin<br>Win2k3eng.local/bailtin | n<br>n       |
|                                             |              | Backup Operators win2k3engrocal/Builtin                                                         | n<br>n       |
|                                             |              | Cert Publishers Members of this group ar win2k3eng.local/Users                                  | s 🚽          |
|                                             |              | DHCP Administrators Members who have adm wipzk3eng.local/Users                                  | s            |
|                                             |              | Members who have vie Win2k3eng.local/Users                                                      | s            |
|                                             |              | 3 Distributed Lot Users win2k3eng.local/Builtin                                                 | n            |
|                                             |              | 22 Dns IndateProxy DNS clients who are per win2k3eng local/Users                                | 8            |
|                                             |              | Domain Admins Designated administrator win2k3eng.local/Users                                    | s            |
|                                             |              | Domain Computers All workstations and ser win2k3eng.local/Users                                 | 5            |
|                                             |              | Jan second and second second second                                                             |              |

#### Click [OK]

| Select Group                                         |    | ? ×                  |
|------------------------------------------------------|----|----------------------|
| Select this object type:                             |    |                      |
| Group or Built-in security principal                 |    | <u>O</u> bject Types |
| Erom this location:                                  |    |                      |
| win2k3eng.local                                      |    | Locations            |
| Enter the object name to select ( <u>examples</u> ): |    |                      |
| Domain Admins                                        |    | <u>C</u> heck Names  |
|                                                      |    |                      |
| Advanced                                             | OK | Cancel               |

#### 1-1-2 Windows 2003 AD Server Audit Configuration

Please refer to the chapter 2 [Windows 2003 AD Server Audit configuration] of the document <sup>¬</sup>Windows AD audit to syslog <sup>¬</sup> to setup audit policy of the Default Domain Controller.

#### 1-1-3 Windows 2003 AD Server Firewall configuration

Clikc [Start/ All Programs/ Accessories/ Command Prompt].

| administrato                  | ог                                              |                                   |         |                                             |
|-------------------------------|-------------------------------------------------|-----------------------------------|---------|---------------------------------------------|
| Manage Your Server            |                                                 | 😏 My Computer                     |         |                                             |
| Command Pre                   | ompt                                            | Control Panel                     | I       | •                                           |
| Windows Exp                   | 🕸 Windows<br>🍓 Windows                          | Catalog<br>Update                 | e Tools | •                                           |
| 🧭 Microsoft Visua             | 🗑 Accessor                                      | ies                               | • 📾     | Accessibility •                             |
| Notepad++                     | 🖮 Administr<br>🖮 Startup                        | ative Tools                       | •       | Communications                              |
| Event Viewer                  | <ul> <li>Internet</li> <li>Outlook E</li> </ul> | Explorer<br>Express               |         | System Tools  Address Book                  |
| Notepad                       | Remote 4                                        | Assistance<br>Silverlight 3 SDK   |         | Calculator Command Prompt                   |
| Active Directory<br>Computers | Microsoft<br>Microsoft                          | SQL Server 2008<br>Sync Framework | • •     | Notepad<br>Paint                            |
| Computer Mana                 | WinRAR                                          | Visual Studio 2010                | • 🥹     | Program Compatibility Wizard<br>Synchronize |
| All <u>P</u> rograms 🕨        | m InterSect                                     | : Alliance<br>++                  | • 🔄     | Windows Explorer<br>WordPad                 |
| 1                             |                                                 | 💋 Log Off                         | 0 5     | hut Down                                    |
| 🍂 Start 🛛 🚱 🥭                 | ]                                               |                                   |         |                                             |

Type <sup>®</sup> gpedit.msc <sup>a</sup> and open the [Group Policy Object Editor] to setup the [Local Computer

Policy].

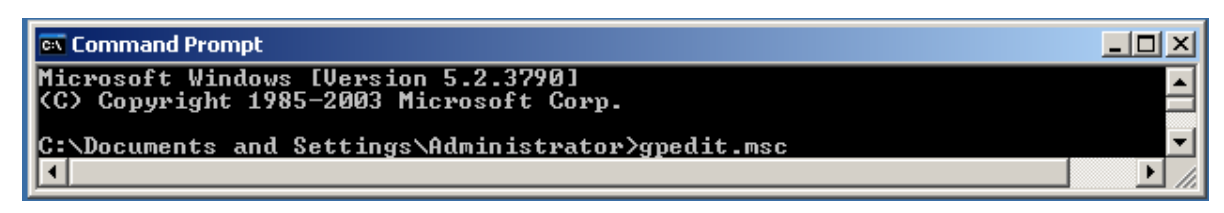

Double click [Computer Configuration/ Administrative Templates/Network/Network

Connections /Windows Firewall/Standard Profile]. Double click (Windows Firewall: Allow

remote administration exception) ].

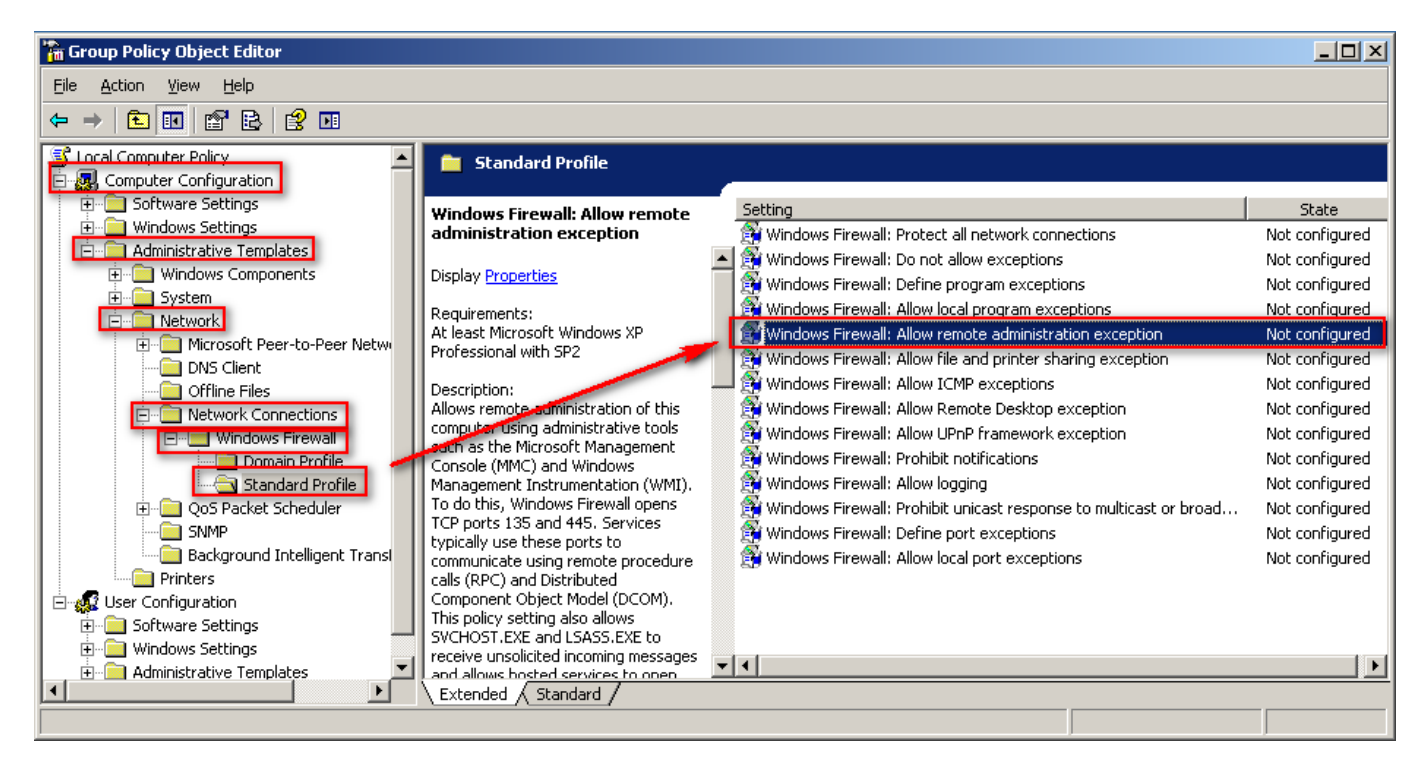

Check [ Enabled]. Click[ OK ].

| Windows Firewall: Allow remote administration exception Prop?                                                                                       |
|----------------------------------------------------------------------------------------------------|
| Setting Explain                                                                                                    |
| 😭 Windows Firewall: Allow remote administration exception                                                                                           |
| <ul> <li>○ Not <u>C</u>onfigured</li> <li>● Enabled</li> <li>○ <u>D</u>isabled</li> </ul>                                                           |
| Allow unsplicited incoming messages from:  Syntax: Type ''*'' to allow messages from any network, or else type a commandeparated list that contains |
| any number or combination of these:<br>IP addresses, such at 10.0.0.1<br>Subnet descriptions, such as 10.2.3.0/24<br>The string "localsubnet"       |
| Supported on: At least Microsoft Windows XP Professional with SP2 Previous Setting           No. at Setting                                         |
| OK Cancel <u>A</u> pply                                                                                                    |

Remark : Please allow the Windows AD Server DCOM port TCP 135 on the firewall.

# 1-2 Windows 2008 AD Server Configuration

#### 1-2-1 Add new WMI Remote login Domain User.

Logon the Windows AD server by domain administrator. Click [Start/All

Programs/Administrative Tools/Active Directory Users and Computers].

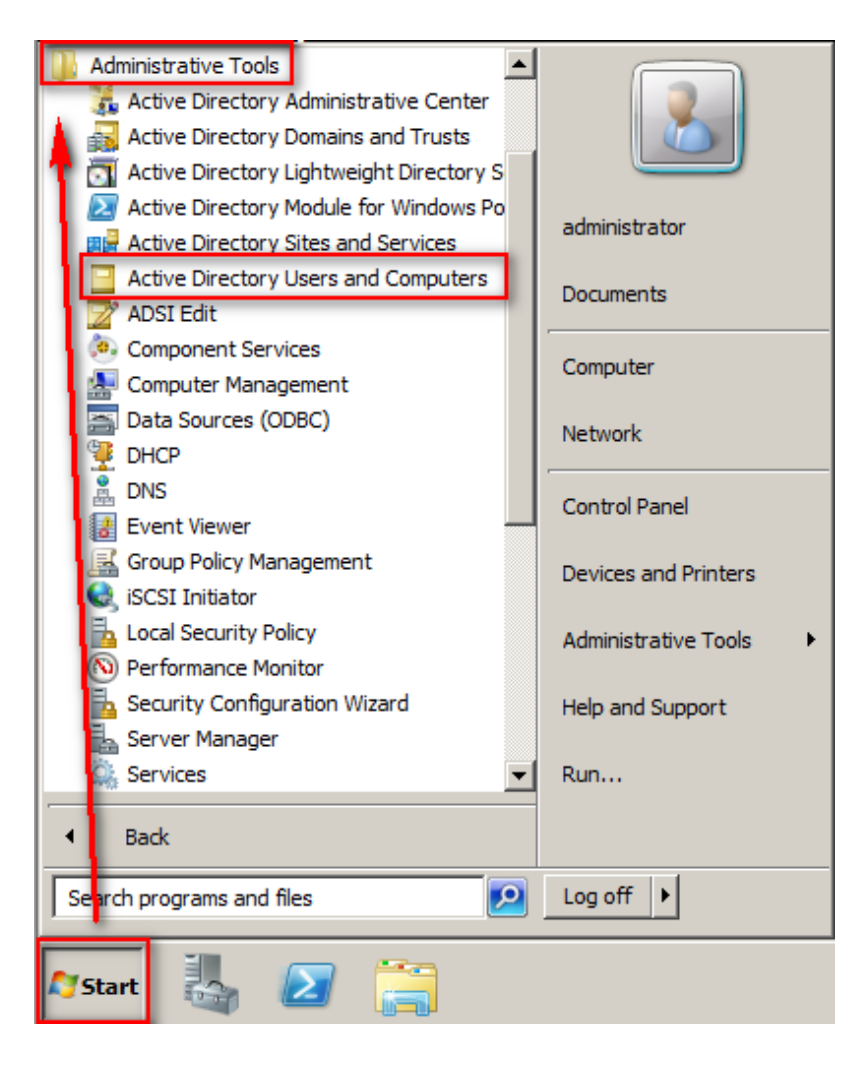

Click forest root domain, the npartnerwin2k8.local in this example. Right click[Users], then

left click [ New] =>[User].

| Active Directory Users and Con                                                                                                    | puters                                                                                                    |                |                              |  |  |
|----------------------------------------------------------------------------------------------------|----------------------------------------------------------------------------------------------------|----------------|------------------------------|--|--|
| File Action View Help                                                                                                    |                                                                                                    |                |                              |  |  |
| 🗢 🔿 🖄 📅 🖌 🛍  🕷                                                                                                    | (= =) 2 📰 4 🗉 🗙 🖹 Q 🖦 🗹 🗊 % 🗞 😭 🍸 🧕 🍇                                                                                                    |                |                              |  |  |
| Active Directory Users and Comput                                                                                                    | Name                                                                                                    | Type           | Description                  |  |  |
| 🕀 🧮 Saved Queries                                                                                                    | Administrator                                                                                                    | User           | Built-in account for admini  |  |  |
| Image: Image: | Allowed RODC Password Replication Group                                                                                                    | Security Group | Members in this group can    |  |  |
| 🛨 🧮 Builtin                                                                                                    | 용 Cert Publishers                                                                                                    | Security Group | Members of this group are    |  |  |
| Computers                                                                                                    | 🙎 cris                                                                                                    | User           |                              |  |  |
| Domain Controllers                                                                                                    | 용 Denied RODC Password Replication Group                                                                                                    | Security Group | Members in this group can    |  |  |
|                                                                                                    | Sector Administrators                                                                                                    | Security Group | Members who have admini      |  |  |
| LostAndFound     Managed Service Accounts                                                                                                    | State of the second second sec | Security Group | Members who have view        |  |  |
| Program Data                                                                                                    | & DnsAdmins                                                                                                    | Security Group | DNS Administrators Group     |  |  |
| E System                                                                                                    | A DnsUpdateProxy                                                                                                    | Security Group | DNS dients who are permi     |  |  |
| User                                                                                                    | Bandomain Admins                                                                                                    | Security Group | Designated administrators    |  |  |
| 🕂 🦳 NTD: 📢 Delegate Control                                                                                                    | Domain Computers                                                                                                    | Security Group | All workstations and serve   |  |  |
| Find                                                                                                    | Domain Controllers                                                                                                    | Security Group | All domain controllers in th |  |  |
| New                                                                                                    | Computer                                                                                                    | Security Group | All domain guests            |  |  |
| All Tasks                                                                                                    | Contact                                                                                                    | Security Group | All domain users             |  |  |
|                                                                                                    | Group                                                                                                    | Security Group | Designated administrators    |  |  |
| View                                                                                                    | InetOrgPerson ain Controllers                                                                                                    | Security Group | Members of this group are    |  |  |
| Pefresh                                                                                                    | msImaging-PSPs Prs                                                                                                    | Security Group | Members in this group can    |  |  |
| Evport List                                                                                                    | MSMO Queue Alias                                                                                                    | User           | Built-in account for guest   |  |  |
| Export Lister                                                                                                    | Printer                                                                                                    | User           | Key Distribution Center Se   |  |  |
| Properties                                                                                                    | User                                                                                                    | Security Group |                              |  |  |
| Help                                                                                                    | Shared Folder                                                                                                    | Security Group | Servers in this group can    |  |  |
| nep                                                                                                    | read only bomain controlers                                                                                                    | Security Group | Members of this group are    |  |  |
|                                                                                                    | Schema Admins                                                                                                    | Security Group | Designated administrators    |  |  |
|                                                                                                    | 👗 sherman                                                                                                    | User           | -                            |  |  |
|                                                                                                    | J K win3kRad one unor1                                                                                                    | Lleor          |                              |  |  |
| Creates a new item in this container.                                                                                                    |                                                                                                    |                |                              |  |  |

Type the Last name as "npartner". Type User logon name as "npartner" . Then click [Next].

| New Object - User                   | ×                     |
|-------------------------------------|-----------------------|
| Create in: npartnerwin2k            | 8.local/Users         |
| First name:                         | Initials:             |
| Last name: npartner                 |                       |
| Full name: npartner                 |                       |
| User logon name:                    |                       |
| npartner                            | @npartnerwin2k8.local |
| User logon name (pre-Windows 2000): |                       |
| NPARTNERWIN2K8\                     | opartner              |
|                                     |                       |
|                                     | < Back Next > Cancel  |

Check [Password never expires] after fill in the password. Click [Next/Finish].

| New Object - User                                            |          |
|--------------------------------------------------------------|----------|
| Create in: npartnerwin2k8.local/Users                        |          |
| Password:                                                    |          |
| Confirm password:                                            |          |
| User must our password at next logon                         |          |
| User cannot change password                                  |          |
| Account is disabled                                          |          |
|                                                              |          |
|                                                              |          |
|                                                              |          |
| < Back Next > Cancel                                         |          |
|                                                              | V        |
| New Object - User                                            | <u> </u> |
| Create in: npartnerwin2k8.local/Users                        |          |
| When you click Finish, the following object will be created: |          |
| Full name: npartner                                          | <u> </u> |
| User logon name: npartner@npartnerwin2k8.local               |          |
| The password never expires.                                  |          |
|                                                              |          |
|                                                              |          |
|                                                              | _        |
|                                                              | <b>▼</b> |
|                                                              |          |
| < Back Finish Cance                                          | el       |

Click [Users]. Right click "npartner" name and click [Add to a group].

| Active Directory Users and Com                                                                                                    | nuters                                                                                                    |                             |             |     |                              |         |
|----------------------------------------------------------------------------------------------------|----------------------------------------------------------------------------------------------------|-----------------------------|-------------|-----|------------------------------|---------|
| File Action View Help                                                                                                    | puters                                                                                                    |                             |             |     |                              |         |
|                                                                                                    |                                                                                                    |                             |             |     |                              |         |
|                                                                                                    | 1 🛛 🖻 🚺 🖬                                                                                                    | 1 🔏 💐 🗊 🍸 🖉                 | 1882        |     |                              |         |
| Active Directory Users and Comput                                                                                                    | Name                                                                                                    |                             | Type        |     | Description                  | <b></b> |
| 🕀 🚞 Saved Queries                                                                                                    | 👗 Administrator                                                                                                    |                             | User        |     | Built-in account for admini  |         |
| Image: Image: | Allowed RODC F                                                                                                    | assword Replication Group   | Security Gr | oup | Members in this group can    |         |
| 🕀 🛄 Builtin                                                                                                    | & Cert Publishers                                                                                                    |                             | Security Gr | oup | Members of this group are    |         |
| Computers     Controllers                                                                                                    | 👗 cris                                                                                                    |                             | User        |     |                              |         |
| Domain Controllers                                                                                                    | Benied RODC Pa                                                                                                    | assword Replication Group   | Security Gr | oup | Members in this group can    |         |
|                                                                                                    | BHCP Administra                                                                                                    | ators                       | Security Gr | oup | Members who have admini      |         |
| Costenar ound     Managed Service Accounts                                                                                                    | & DHCP Users                                                                                                    |                             | Security Gr | oup | Members who have view        |         |
| Program Data                                                                                                    | Magazina Bang Magazina Bang Ma |                             | Security Gr | oup | DNS Administrators Group     |         |
| F System                                                                                                    | & DnsUpdateProx                                                                                                    | у                           | Security Gr | oup | DNS dients who are permi     |         |
| Users                                                                                                    | Bomain Admins                                                                                                    |                             | Security Gr | oup | Designated administrators    |         |
| 🗉 🧮 NTDS Quotas                                                                                                    | Bomain Comput                                                                                                    | ers                         | Security Gr | oup | All workstations and serve   |         |
|                                                                                                    | Bomain Control                                                                                                    | ers                         | Security Gr | oup | All domain controllers in th |         |
|                                                                                                    | Bomain Guests                                                                                                    |                             | Security Gr | oup | All domain guests            |         |
|                                                                                                    | Somain Users                                                                                                    |                             | Security Gr | oup | All domain users             |         |
|                                                                                                    | Enterprise Admi                                                                                                    | ns                          | Security Gr | oup | Designated administrators    |         |
|                                                                                                    | Enterprise Read                                                                                                    | l-only Domain Controllers   | Security Gr | oup | Members of this group are    |         |
|                                                                                                    | Group Policy Cre                                                                                                    | eator Owners                | Security Gr | oup | Members in this group can    |         |
|                                                                                                    | 🛵 Guest                                                                                                    |                             | User        |     | Built-in account for guest   |         |
|                                                                                                    | krbtat                                                                                                    |                             | User        |     | Key Distribution Center Se   |         |
|                                                                                                    | npartner                                                                                                    |                             | User        |     |                              |         |
|                                                                                                    | CRA_DBA                                                                                                    | Copy                        | Security Gr | oup |                              |         |
|                                                                                                    | RAS and IAS S                                                                                                    | Add to a group              | Security Gr | oup | Servers in this group can    |         |
|                                                                                                    | Read-only Don                                                                                                    | Name Mappings               | Security Gr | oup | Members of this group are    |         |
|                                                                                                    | Schema Admin                                                                                                    | Disable Account             | Security Gr | oup | Designated administrators    | -1      |
| Mana and Santas for this second                                                                                                    | - chormon                                                                                                    | Reset Password              | Hoor        |     |                              |         |
| Maps certificates for this account.                                                                                                    |                                                                                                    | Move                        |             |     |                              |         |
|                                                                                                    |                                                                                                    | Open Home Page<br>Send Mail |             |     |                              |         |
|                                                                                                    |                                                                                                    | Seriu Mali                  |             |     |                              |         |
|                                                                                                    |                                                                                                    | All Tasks 🔹 🕨               |             |     |                              |         |
|                                                                                                    |                                                                                                    | 0.4                         |             |     |                              |         |
|                                                                                                    |                                                                                                    | Delete                      |             |     |                              |         |
|                                                                                                    |                                                                                                    | Delete                      |             |     |                              |         |
|                                                                                                    |                                                                                                    |                             |             |     |                              |         |
|                                                                                                    |                                                                                                    | Properties                  |             |     |                              |         |
|                                                                                                    |                                                                                                    | Help                        |             |     |                              |         |

Click [Advanced/ Find now/Domain Admins/ok], add the WMI remote user npartner into

the Group of the Domain Administrators.

| Select Groups                                | ? ×          | Select Groups                       |                                     |               | ? ×                                                                                                    |
|----------------------------------------------|--------------|-------------------------------------|-------------------------------------|---------------|----------------------------------------------------------------------------------------------------|
| Select this object type:                     |              | Select this object type:            |                                     |               |                                                                                                    |
| Groups or Built-in security principals       | Object Types | Groups or Built-in security princip | als                                 | Obje          | ect Types                                                                                                    |
| From this location:                          |              | From this location:                 |                                     |               |                                                                                                    |
| npartnerwin2k8.local                         | Locations    | npartnerwin2k8.local                |                                     | Lo            | cations                                                                                                    |
| Enter the object names to select (examples): |              | Common Queries                      |                                     |               |                                                                                                    |
|                                              | Check Names  |                                     |                                     | 1             | Columna                                                                                                    |
|                                              |              | Name: Starts with 💌                 |                                     |               | Columns                                                                                                    |
|                                              |              | Description: Clarts with the        |                                     |               | Find Now                                                                                                    |
| Advanced OK                                  | Cancel       | Disabled accounts                   |                                     | 1             | Stop                                                                                                    |
|                                              |              | Non expiring password               |                                     |               |                                                                                                    |
|                                              |              |                                     | _ /                                 |               | 0                                                                                                    |
|                                              |              | Days since last logon:              |                                     |               | The second second secon |
|                                              |              |                                     |                                     |               |                                                                                                    |
|                                              |              |                                     |                                     | -             |                                                                                                    |
|                                              |              | Search results:                     |                                     | OK            | Cancel                                                                                                    |
|                                              |              | Name (RDN)                          | Description                         | In Folder     | -                                                                                                    |
|                                              |              | A Backup Operators                  |                                     | npartnerwin2k | 8.local/Builtin                                                                                                    |
|                                              |              | Cert Publishers                     | Members of this group are permit    | npartnerwin2k | 8.local/Users                                                                                                    |
|                                              |              | Certificate Service DCOM A          |                                     | npartnerwin2k | 8.local/Builtin                                                                                                    |
|                                              |              | Cryptographic Operators             |                                     | npartnerwin2k | 8.local/Builtin —                                                                                                    |
|                                              |              | Denied RODC Password R              | Members in this group cannot ha     | npartnerwin2k | 8.local/Users                                                                                                    |
|                                              |              | DHCP Administrators                 | Members who have administrativ      | npartnerwin2k | 8.local/Users                                                                                                    |
|                                              |              | Distributed Call Lloom              | rwempers who have view-only ac      | npartnerwin2k | 8.10cal/Users                                                                                                    |
|                                              |              | A Dos Admins                        | DNS Administrators Group            | npartnerwin2k | 8 local/Lisers                                                                                                    |
|                                              |              | A DnsUpdateProxy                    | DNS clients who are permitted to    | npartnerwin2k | 8.local/Users                                                                                                    |
|                                              |              | Domain Admins                       | Designated administrators of the    | npartnerwin2k | 8.local/Users                                                                                                    |
|                                              |              | dan in i                            | And the second second second second |               |                                                                                                    |

#### Click [OK].

| ? ×          |
|--------------|
|              |
| Object Types |
|              |
| Locations    |
|              |
| Check Names  |
|              |
| -            |
| Cancel       |
|              |

#### 1-2-2 Windows 2008 AD Server Audit Configuration

Please refer to the Chapter 3 [Windows 2008 AD Server Audit configuration] of the document <sup>[</sup><u>Windows AD audit to syslog</u> ] to setup audit policy of the Default Domain Controller.

Remark : Please allow the Windows AD Server DCOM port TCP 135 on the firewall.

## 1-3 Windows 2012 AD Server Configuration

#### 1-3-1 Add new WMI Remote login Domain User

Logon the Windows AD server by domain administrator. Click [Start/All

Programs/Administrative Tools/Active Directory Users and Computers].

| 9 🖲 - 🛧 🗟 🕨     | Control Panel 🔸 System and Security 🔸 Administra | itive Tools 🔸      | ~ C         | Search Administrative | Tools 🔎 |
|-----------------|--------------------------------------------------|--------------------|-------------|-----------------------|---------|
|                 | Name                                             | Date modified      | Туре        | Size                  |         |
| Desktop         | Terminal Services                                | 8/22/2013 11:39 PM | File folder |                       |         |
| 📜 Downloads     | Active Directory Administrative Center           | 8/22/2013 7:50 AM  | Shortcut    | 2 KB                  |         |
| 📃 Recent places | Active Directory Domains and Trusts              | 8/22/2013 2:55 PM  | Shortcut    | 2 KB                  |         |
|                 | Active Directory Module for Windows Po           | 8/22/2013 2:55 PM  | Shortcut    | 2 KB                  |         |
| 🜉 This PC       | Ref Active Directory Sites and Services          | 8/22/2013 2:55 PM  | Shortcut    | 2 KB                  |         |
|                 | Active Directory Users and Computers             | 8/22/2013 2:55 PM  | Shortcut    | 2 KB                  |         |
| 📬 Network       | ADSI Edit                                        | 8/22/2013 2:55 PM  | Shortcut    | 2 KB                  |         |
|                 | 🔊 Component Services                             | 8/22/2013 2:57 PM  | Shortcut    | 2 KB                  |         |
|                 | 🛃 Computer Management                            | 8/22/2013 2:54 PM  | Shortcut    | 2 KB                  |         |
|                 | 🚼 Defragment and Optimize Drives                 | 8/22/2013 2:47 PM  | Shortcut    | 2 KB                  |         |
|                 | 💦 DNS                                            | 8/22/2013 2:55 PM  | Shortcut    | 2 KB                  |         |
|                 | 🛃 Event Viewer                                   | 8/22/2013 2:55 PM  | Shortcut    | 2 KB                  |         |
|                 | 🚮 Group Policy Management                        | 8/22/2013 2:56 PM  | Shortcut    | 2 KB                  |         |
|                 | 😹 iSCSI Initiator                                | 8/22/2013 2:57 PM  | Shortcut    | 2 KB                  |         |
|                 | 👼 Local Security Policy                          | 8/22/2013 2:54 PM  | Shortcut    | 2 KB                  |         |
|                 | 📷 ODBC Data Sources (32-bit)                     | 8/22/2013 7:56 AM  | Shortcut    | 2 KB                  |         |
|                 | 📷 ODBC Data Sources (64-bit)                     | 8/22/2013 2:59 PM  | Shortcut    | 2 KB                  |         |
|                 | Performance Monitor                              | 8/22/2013 2:52 PM  | Shortcut    | 2 KB                  |         |
|                 | B Resource Monitor                               | 8/22/2013 2:52 PM  | Shortcut    | 2 K'B                 | -       |
| 11 items        |                                                  |                    |             |                       | 855     |

Click forest root domain, the NPWin2012r2cht.local in this example. Right click [Users] and

Click [New/User].

|                                       | Active Directory Users and Computers     |                | _ 🗆 X                       |
|---------------------------------------|------------------------------------------|----------------|-----------------------------|
| File Action View Help                 |                                          |                |                             |
| 🗢 🔿 📶 🔏 🗊 🔏 🖨                         | 🗟 🖬 📷 🗏 🐮 🗑 🖉 🚨 🕷                        |                |                             |
| Active Directory Users and Computers  | Name                                     | Туре           | Description 🔨               |
| Saved Queries                         | & Administrator                          | User           | Built-in account f          |
| ⊿ in NPWin2012r2.local                | Allowed RODC Password Replication Group  | Security Group | Members in this g           |
| Builtin                               | Sert Publishers                          | Security Group | Members of this             |
| Computers                             | 🎎 Cloneable Domain Controllers           | Security Group | Members of this             |
| Domain Controllers                    | 💐 Denied RODC Password Replication Group | Security Group | Members in this g           |
| ▷ OreignSecurityPrincipals            | A DrsAdmins                              | Security Group | DNS Administrate            |
| Managed Service Accounts              | See DnsUpdateProxy                       | Security Group | DNS clients who :           |
| Delegate Control                      | main Admins                              | Security Group | Designated admii            |
| eregate Control                       | main Computers                           | Security Group | All workstations a $\equiv$ |
| Finda                                 | imain Controllers                        | Security Group | All domain contro           |
| New                                   | Computer                                 | Security Group | All domain guest            |
| All Tasks                             | Contact                                  | Security Group | All domain users            |
| Manu                                  | Group                                    | Security Group | Designated admir            |
| 01200                                 | InstOrgPerson                            | Security Group | Members of this             |
| Refresh                               |                                          | Security Group | Members in this g           |
| Export List                           | msDS-ResourcePropertyList                | User           | Built-in account f          |
| Properties                            | msImaging-PSPs                           | Security Group | Members of this             |
|                                       | MSMQ Queue Alias                         | Security Group | Servers in this gro         |
| Help                                  | Printer                                  | Security Group | Members of this             |
|                                       | S User                                   | Security Group | Designated admii 🧹          |
| < III >                               | < Shared Folder                          |                | >                           |
| Creates a new item in this container. |                                          |                |                             |

Type "npartner" into the field "Last Name". Type "npartner" into the User Logon Name. After all click [Next].

| 1                           | New Object - User     |
|-----------------------------|-----------------------|
| Create in: NPw              | /in2012r2.local/Users |
| First name:                 | Initials:             |
| Last name: npartn           | ier                   |
| Full name: / npartn         | ier                   |
| User logon name:            |                       |
| npartner                    | @NPWin2012r2.local    |
| User logon name (pre-Window | ws 2000):             |
| NPWIN2012R2                 | npartner              |
|                             |                       |
|                             | (Back Next ) Cancel   |

Check [Password never expires] after fill in the password. Click [Next/Finish].

| 🧏 Create in: N                                                                               | New Object - User                |
|----------------------------------------------------------------------------------------------|----------------------------------|
| Password:<br>Confirm password:                                                               | •••••                            |
| User must change pas<br>User cannot change p<br>Password never expire<br>Account is disabled | ssword at next logon<br>bassword |
|                                                                                              | < Back Next > Cancel             |

Click [Users]. Right click "npartner", then click [Add to a group].

| 3                                           | Active Directory Users and (      | Computers       |                   | _ 🗆 X                |  |  |
|---------------------------------------------|-----------------------------------|-----------------|-------------------|----------------------|--|--|
| File Action View Help                       |                                   |                 |                   |                      |  |  |
| 🗢 🔿 🙋 📰 🔏 📋 🗙 🚍 🙆                           | 🔒 🛛 🖬 🔧 🗞 🗑 🍸 💆                   | °86.            |                   |                      |  |  |
| Active Directory Users and Computers        | Name                              |                 | Туре              | Description 🔥        |  |  |
| D Saved Queries                             | 🙎 Administrator                   |                 | User              | Built-in account f   |  |  |
| ⊿ 🚔 NPWin2012r2.local                       | 용 Allowed RODC Password Replicati | on Group        | Security Group    | Members in this 🤉    |  |  |
| ⊳ 🧰 Builtin                                 | 용 Cert Publishers                 |                 | Security Group    | Members of this      |  |  |
| Computers                                   | 🙈 Cloneable Domain Controllers    |                 | Security Group    | Members of this      |  |  |
| ▷ Domain Controllers                        | 용 Denied RODC Password Replicatio | n Group         | Security Group    | Members in this ç    |  |  |
| Foreign Security Principals                 | 용 DnsAdmins                       |                 | Security Group    | DNS Administrate     |  |  |
| Managed Service Accounts                    | 😣 DnsUpdateProxy                  |                 | Security Group    | DNS clients who :    |  |  |
| Users                                       | 용 Domain Admins                   |                 | Security Group    | Designated admir     |  |  |
|                                             | 용 Domain Computers                |                 | Security Group    | All workstations a 🗏 |  |  |
|                                             | 용 Domain Controllers              |                 | Security Group    | All domain contr     |  |  |
|                                             | 용 Domain Guests                   |                 | Security Group    | All domain guest     |  |  |
|                                             | 😣 Domain Users                    |                 | Security Group    | All domain users     |  |  |
|                                             | 용 Enterprise Admins               | Security Group  | Designated admii  |                      |  |  |
|                                             | 용 Enterprise Read-only Domain Con | trollers        | Security Group    | Members of this      |  |  |
|                                             | Sroup Policy Creator Owners       | Security Group  | Members in this g |                      |  |  |
|                                             | 🐍 Guest                           |                 | User              | Built-in account f   |  |  |
|                                             | npartner                          |                 | Hear              |                      |  |  |
|                                             | Reprotected Users                 | Copy            | oup               | Members of this      |  |  |
|                                             | 💐 RAS and IAS Servers             | Add to a group. | oup               | Servers in this gro  |  |  |
|                                             | 🙈 Read-only Domain Controllers    | Disable Accoun  | t oup             | Members of this 🗸 🧹  |  |  |
| < III >                                     | <                                 | Reset Password  |                   | >                    |  |  |
| Allows you to add the selected objects to a | group you select.                 | Move            |                   |                      |  |  |
|                                             | and and the                       | Onen Home Da    |                   |                      |  |  |
|                                             |                                   | open nome Pa    | 96                |                      |  |  |
|                                             |                                   | Send Mail       |                   |                      |  |  |
|                                             |                                   | All Tasks       | •                 |                      |  |  |
|                                             |                                   | Cut             |                   |                      |  |  |
|                                             |                                   | Delete          |                   |                      |  |  |
|                                             |                                   | Rename          |                   |                      |  |  |
|                                             |                                   | Properties      |                   |                      |  |  |
|                                             |                                   | Help            |                   |                      |  |  |

Click [Advanced/ Find now/ Domain Admins/ OK], add the WMI remote user npartner into

the Group of the Domain Admins.

|                                                      | Select Groups                            | ×               |   |
|------------------------------------------------------|------------------------------------------|-----------------|---|
| Select this object type:                             |                                          |                 |   |
| Groups or Built-in security princip                  | als Ob                                   | ject Types      |   |
| From this location:                                  |                                          |                 |   |
| NPWin2012r2.local                                    |                                          | ocations        |   |
| -                                                    |                                          |                 |   |
| Enter the object names to select (                   | examples):                               |                 |   |
|                                                      | _ Ch                                     | eck Names       |   |
|                                                      |                                          |                 |   |
|                                                      | 1                                        |                 |   |
| Advanced                                             |                                          | Cancel          |   |
|                                                      |                                          |                 | Y |
|                                                      | Select Groups                            |                 | ^ |
| Select this object type:                             |                                          |                 |   |
| Groups or Built-in security princip                  | als                                      | Object Types    |   |
| Erom this location:                                  |                                          |                 |   |
| NPWin2012r2.local                                    |                                          | Locations       |   |
|                                                      |                                          | Locations       |   |
| Common Queries                                       |                                          |                 |   |
| Name: Starts with 👻                                  |                                          | Columns         |   |
| Description: Starts with 👻                           |                                          | Find Now        |   |
| Disabled accounts                                    |                                          | Stop            |   |
| Non expiring password                                |                                          |                 |   |
| Days since last logon:                               | ~                                        | <del>,</del>    |   |
|                                                      |                                          |                 |   |
| Search results:                                      |                                          | JK Cancel       |   |
| Name                                                 | Description                              | In Folder       | ~ |
| Certificate Service DCOM Acc.                        |                                          | NPWin2012r2.lo  |   |
| Cloneable Domain Controllers                         | Members of this group that are domain    | NPWin2012r2.lo  | = |
| Cryptographic Operator<br>Denied RODC Password Repl. | Members in this group cannot have the    | NPWin2012r2.lo  |   |
| Real Distributed COM Users                           |                                          | NPWin2012r2.lo  |   |
| 🕰 DnsAdmin                                           | DNS Administrators Group                 | NPWin2012r2.lo  |   |
| Dost IndateProxy                                     | DNS clients who are permitted to perfo   | NPWin2012r2.lo  |   |
| Domain Admins                                        | Designated administrators of the domain  | NPWin2012r2.lo  |   |
| Comain Computers                                     | All workstations and servers joined to t | NPWIn2012t2.lo  |   |
| Rests                                                | All domain quests                        | NPW/in201212.10 | ~ |

#### Click [OK]

| ips | ×             |
|-----|---------------|
|     |               |
| 0   | bject Types   |
|     |               |
|     | Locations     |
| ,,  |               |
| C   | heck Names    |
|     |               |
|     |               |
| ОК  | Cancel        |
|     | иря<br>О<br>С |

#### 1-3-2 Windows 2012 AD Server Audit Configuration

Please refer to the Chapter 4 [Windows 2012 AD Server Audit configuration] of the

document [Windows AD audit to syslog ] to setup audit policy of the Default Domain

Controller.

Remark : Please allow Windows AD Server the DCOM port TCP 135 on the firewall

# 2. Add Windows AD Server WMI Device on N-Reporter

#### 2-1 Add Windows AD Server WMI device

Login the N-Reporter by go to URL <u>http://\$N-Reporter IP</u>. For example, go to <u>http://192.168.2.56</u>. Input account name and password. The default username and password are admin/admin. Click [Login] to logon N-Reporter Web.

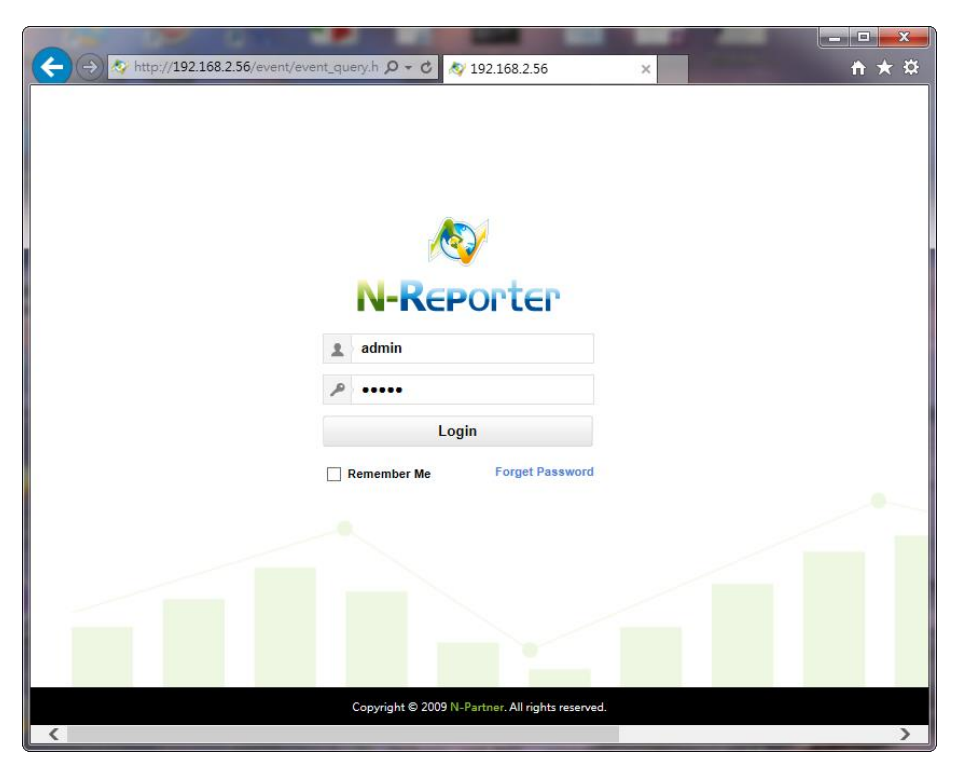

Click [Device / Syslog Device].

|          |            |                | -            | -           | -          | -          | -         | -        | -                  |               |       |        |           |        |
|----------|------------|----------------|--------------|-------------|------------|------------|-----------|----------|--------------------|---------------|-------|--------|-----------|--------|
| (<       | )(         | I 🔊 \land http | ://192.168.2 | 2.56/event, | /event_qu  | ery.ht 🔎 - | r C \land | ¥ Event  | t Query            | ×             |       | -      | Ast       | fh ★ ₩ |
| <b>A</b> | <b>)</b> [ | Reporte        | P            |             |            |            |           |          |                    |               |       |        | admin     | •      |
| fa       |            | Event 🕨        | Event Que    | ry 🔽 Re     | fresh (12  | Seconds    | )         |          |                    |               |       |        |           |        |
|          |            | +              | Basic        | Adva        | nced       | Show       | All       |          | Reset              |               |       |        |           |        |
| <u> </u> |            | 1              | Fime Query   | sele        | ect period | in 5 Mins  |           | Last     | O Start Time       |               |       | 🗃 🤭 St | art Query | C      |
| •        | •          | Device         |              |             | log 🔿 Flo  | w          | 1         | Туре     | Security           | Traffic       | Audit | Web    | Other     |        |
| *        |            | 👱 Syslog       | Device       |             | l Number   | : 0        |           |          |                    |               |       |        |           |        |
| ÷        |            |                | Monitored    | Devices     |            | E          | vent      |          |                    |               |       |        | Src IP    |        |
|          |            | ≚ Flow D       | evice        |             |            |            |           |          |                    |               |       |        |           |        |
|          |            | ≣ Interfac     | ce List      |             |            |            |           |          |                    |               |       |        |           |        |
|          |            | 🗆 Host         |              |             |            |            |           |          |                    |               |       |        |           |        |
|          |            | 🛠 Alert Te     | emplate      |             |            |            |           |          |                    |               |       |        |           |        |
|          |            | na Device      | Abnormal     | Alert       |            |            |           |          |                    |               |       |        |           |        |
|          |            |                |              |             |            |            |           |          |                    |               |       |        |           |        |
|          |            |                |              |             |            |            |           |          |                    |               |       |        |           |        |
|          |            |                |              |             |            |            |           |          |                    |               |       |        |           |        |
|          |            | <              |              |             |            |            |           |          |                    |               |       |        | >         |        |
|          |            | First          | Last         | ) i         | Record per | page: 50   | ✓ Cur     | rrent Pa | age: 0 of 0        |               |       |        |           |        |
|          |            |                |              |             |            |            |           |          |                    |               |       |        |           |        |
|          |            |                |              |             |            | Co         | pyright © | 2009 N   | I-Partner. All rig | hts reserved. |       |        |           |        |
|          |            |                |              |             |            |            |           |          |                    |               |       |        |           | >      |

Click I to open a windows [Add or Edit Syslog Device]. Select the [Location] where the WMI device is belongs to. For example, the location here is Root. Type Name and Device IP of the WMI device. Select [Windows 2008/2012 AD Server (WMI)] in data type and [(13) log audit] in Facility and Locale as "UTF8". Type in login account, Login password and Confirm password of the WMI device and check [Activate] to start receiving log from the WMI device. Then select the "Device folder" and click [OK].

|                |                                                                      |                   |                    |               | -          | -      |                     |                                   |          |      |    |             |     |   |
|----------------|----------------------------------------------------------------------|-------------------|--------------------|---------------|------------|--------|---------------------|-----------------------------------|----------|------|----|-------------|-----|---|
| ( <del>C</del> | A http://192.168.2.56/sysadm/logdevice.html?q=b%2FRn989xf3colcDqG0zr |                   |                    |               |            |        | \land Device - Sysl | og Device ×                       | 8        | Aut  | 20 | Author sur- | ĥ★¤ | 1 |
| ø              | NHR                                                                  | EPORTEP           |                    |               |            |        |                     |                                   |          |      |    | 👤 admin     | ₽., | ~ |
| G              |                                                                      | Device 🕨 Syslog [ | Device Refresh (12 | 0 Seconds)    |            | Add or | r Edit Syslog       | Device                            | ×        |      |    |             |     |   |
|                |                                                                      | Syslog Device     | Facility           |               |            | sten 1 | Location:           | Root                              |          |      |    |             |     |   |
| <u> </u>       |                                                                      |                   | Q C                | Search by 'lf | P' and 'De | >      | Name:               | win2k8 AD ENG 192.168.1.98        | -        |      |    |             |     |   |
| ۲              |                                                                      | Device Folder:    | All Devices        | ✓ ▲           |            |        | Device IP:          | 192.168.1.98                      |          |      |    |             |     |   |
| ö              |                                                                      | Total Number: 2   |                    |               |            |        | Device Turney       |                                   |          |      |    |             |     |   |
|                |                                                                      | Total Number, 2   | Denies Falder      | 10            |            |        | Device Type:        | Windows 2009/2012 AD Server (MMI) |          |      |    | Davidla     |     |   |
|                |                                                                      |                   | Device Folder      | IP            | De         |        | Data Type.          | Windows 2006/2012 AD Server (WWI) | * e      | .VII | VC | Rawfile     |     |   |
|                |                                                                      | <b>*</b>          | Others             | 192.168.10.14 | TP 192     |        | Facility:           | (13) log audit                    | ✓ 0      | **   | 4  | =           |     |   |
|                |                                                                      |                   |                    |               |            |        | Locale:             | UIF8                              | ⊻ ¦      | La   |    |             |     |   |
|                |                                                                      | <b>*</b>          | Others             | 192.168.2.80  | 192.16     | step 2 | Login               |                                   | D        | ta   | 4  | =           |     |   |
|                |                                                                      |                   |                    |               |            |        | account:            | npartner                          | - 1      |      |    |             |     |   |
|                |                                                                      |                   |                    |               |            |        | Login<br>password:  | •••••                             |          |      |    |             |     |   |
|                |                                                                      |                   |                    |               |            |        | Confirm             | •••••                             |          |      |    |             |     |   |
|                |                                                                      |                   |                    |               |            |        | password.           |                                   |          |      |    |             |     |   |
|                |                                                                      |                   |                    |               |            |        |                     |                                   |          |      |    |             |     |   |
|                |                                                                      |                   |                    |               |            | step 2 | Receive<br>status:  | Activate     OPause               |          |      |    |             |     |   |
|                |                                                                      |                   |                    |               |            |        | Device Folder:      | Server[0]                         | <b>~</b> |      |    |             |     |   |
|                |                                                                      |                   |                    |               |            |        |                     | OK Cancel                         |          |      |    |             |     |   |
|                |                                                                      |                   |                    |               |            |        |                     |                                   | 1        |      |    |             |     |   |
|                |                                                                      |                   |                    |               |            |        |                     |                                   |          |      |    |             | , j | ٢ |
|                |                                                                      |                   |                    |               |            |        |                     |                                   |          | _    |    |             | >   | _ |

Remark : Choose [BIG5] for Windows 2003 Traditional Chinese Version. Choose [GB2312]

for 2003 Simple Chinese Version. Choose [UTF8] for Windows 2003 English Version. For

Windows 2008/2012, please use [UTF8].

#### 2-2 Setting NTP Server

Click [System / Network / System Time].

|                |                              |                  | -             |                     |                      |                       |         |     |
|----------------|------------------------------|------------------|---------------|---------------------|----------------------|-----------------------|---------|-----|
| $(\leftarrow)$ | Av http://192.168.2.56/sysac | dm/network.html? | q=b%2FRn9 🔎   | 🔻 🖒 😽 Network       | c X                  | Aatt -                | - Aat   | ↑★☆ |
| 1              | N-REPORTEP                   |                  |               |                     |                      |                       | 💄 admin | •   |
| G              | System  Network              |                  |               |                     |                      |                       |         |     |
|                | System Time Net P            | arameter         | Sysylog Relay | Flow Relay          | Flow Receive Port    | Configure Access List |         |     |
| <u> </u>       | Conton Time                  |                  |               |                     |                      |                       |         |     |
| ۲              | System Time                  |                  |               |                     |                      |                       |         |     |
| 0              | System                       | 2016/04/29       |               |                     |                      |                       |         |     |
| Ľ,             |                              | 13 : 49 : 00     |               |                     |                      |                       |         |     |
| •              | Information                  | GMT+0800         |               |                     |                      |                       |         |     |
|                | 🛠 Network                    |                  |               |                     | Get PC Time          |                       |         |     |
|                | ② Database                   |                  |               |                     |                      |                       |         |     |
|                | 🛓 User                       |                  |               |                     |                      |                       |         |     |
|                | 💩 IP Name Mapping            | 2016/04/29       |               |                     |                      |                       |         |     |
|                | 🙊 Port Name Mapping          | 13:48:18         |               |                     |                      |                       |         |     |
|                | Email Notification           | GMT +8 🗸         |               |                     |                      |                       |         |     |
|                | 🛊 Upload Logo                |                  |               |                     |                      |                       |         |     |
|                | Ø Audit Log                  |                  |               |                     | Save Setting         |                       |         |     |
|                | Preference                   |                  |               |                     |                      |                       |         |     |
|                | Bashboard                    |                  |               |                     |                      |                       |         |     |
|                |                              |                  | Copyrigh      | ht © 2009 N-Partner | All rights reserved. |                       |         |     |
|                |                              |                  |               |                     |                      |                       |         | >   |

Click [Use NTP]. Type NTP server IP or host name, for example "time.stdtime.gov.tw".

Click [Save Setting]. You can also type "tw.pool.ntp.org or internal NTP server IP.

| System  Network   |     |             |               |            |                   |                       |  |
|-------------------|-----|-------------|---------------|------------|-------------------|-----------------------|--|
| System Time       | Net | Parameter   | Sysylog Relay | Flow Relay | Flow Receive Port | Configure Access List |  |
| System Time       |     |             |               |            |                   |                       |  |
| System Time:      | t   | 2016/04/29  |               |            |                   |                       |  |
|                   | Θ   | 13:50:49    |               |            |                   |                       |  |
|                   | 3   | GMT+0800    | GMT+0800      |            |                   |                       |  |
|                   |     |             |               |            | Get PC Time       |                       |  |
|                   |     |             |               |            |                   |                       |  |
| Manual Setting    |     |             |               |            |                   |                       |  |
| O Manual Setting: | Ħ   | 2016/04/29  |               |            |                   |                       |  |
|                   | Θ   | 13:48:18    |               |            |                   |                       |  |
|                   | 3   | GMT +8      | $\checkmark$  |            |                   |                       |  |
| Use NTP:          | IP  | time.stdtim | ie.gov.tw     |            |                   |                       |  |
|                   |     |             |               |            | Save Setting      |                       |  |
|                   |     |             |               |            |                   | _                     |  |
|                   |     |             |               |            |                   |                       |  |

Remark : If the time setting between WMI device and N-Reporter system is not the same, it

will cause WMI query data loss. After you add a WMI device, then set the NTP Server,

synchronize system time every day.

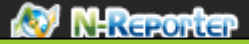

### Contact

N-Partner : TEL: +886-4-23752865 FAX: +886-4-23757458 TAC Support : Email: support@npartnertech.com Skype : support@npartnertech.com

#### Sales Support :

Email: sales@npartnertech.com

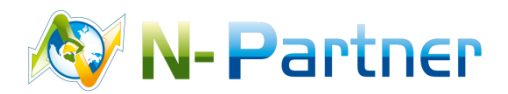